## Importar NF Laticinio

Ferramenta desenvolvida com a finalidade de importar planilha de leite para geração de NF.

A Planilha deverá ter o formato pré estabelecido com as colunas:

- Emissão <data de emissão da NF>
- Saida <Data de saida>
- CPF Produtor <CPF do produtor Rural>
- Serie <Serie da NF>
- Código Produto <Código de Barras do Produto>
- Litragem <Qtde de leite>
- Subtotal <Valor do produto>
- Incentivo <Valor do Incentivo legal>
- CFOP <CFOP da NF>
- CST ICMS <CST de ICMS do produto>
- CST PisCofins <CST de PIS e Cofins do produto>
- Aliq Pis < Aliquota do Pis>
- Aliq Cofins < Aliquota do Cofins>
- CNPJ da Transportadora <CNPJ da Transportadora que recolheu o leite>
- Placa Veiculo <Placa do caminhão que recolheu o leite>
- Informações Complementares <Observação da NF>
- Frete <Valor do Frete>

É importante que todos os valores seja válidos, caso contrário a planilha não será importada.

Para instalação, basta copiar o executavel LoadExcel.exe para mesma pasta em que o Intellicash está instalado.

Ao executar o programa será exibido a janela abaixo

Last update: 2017/03/24 intellicash:manuais\_auxiliares:importarnf\_laticinio.http://wiki.iws.com.br/doku.php?id=intellicash:manuais\_auxiliares:importarnf\_laticinio&rev=1490386679

| Load Excel   |                               |  |              |       |                |          |          |           | ×    |           |
|--------------|-------------------------------|--|--------------|-------|----------------|----------|----------|-----------|------|-----------|
| Dischfuls    |                               |  |              |       |                |          |          |           |      |           |
| Diretorio:   | Buscar Importar p/Intellicash |  |              |       |                |          |          |           |      |           |
| Emissao      | Saida                         |  | CPF Produtor | Serie | Código Produto | Litragem | Subtotal | Incentivo | CFOP | CSTICMS ^ |
| •            |                               |  |              |       |                |          |          |           |      |           |
|              |                               |  |              |       |                |          |          |           |      |           |
|              |                               |  |              |       |                |          |          |           |      |           |
|              |                               |  |              |       |                |          |          |           |      |           |
|              |                               |  |              |       |                |          |          |           |      |           |
|              |                               |  |              |       |                |          |          |           |      |           |
|              |                               |  |              |       |                |          |          |           |      |           |
|              |                               |  |              |       |                |          |          |           |      |           |
|              |                               |  |              |       |                |          |          |           |      |           |
|              |                               |  |              |       |                |          |          |           |      |           |
|              |                               |  |              |       |                |          |          |           |      |           |
|              |                               |  |              |       |                |          |          |           |      |           |
|              |                               |  |              |       |                |          |          |           |      |           |
|              |                               |  |              |       |                |          |          |           |      |           |
|              |                               |  |              |       |                |          |          |           |      |           |
|              |                               |  |              |       |                |          |          |           |      |           |
|              |                               |  |              |       |                |          |          |           |      |           |
|              |                               |  |              |       |                |          |          |           |      |           |
|              |                               |  |              |       |                |          |          |           |      |           |
|              |                               |  |              |       |                |          |          |           |      |           |
|              |                               |  |              |       |                |          |          |           |      |           |
|              |                               |  |              |       |                |          |          |           |      | ~         |
| <            | tro                           |  |              |       |                |          |          |           |      | >         |
| wennum regis | stro                          |  |              |       |                |          |          |           |      |           |

Ao clicar no botão buscar, será aberto a caixa de dialogo para localizar o arquivo. Após localizar o arquivo, serão exibidas as informações contante na planilha. O usuário deverá verificar se as informações estão corretas, e então clicar sobre o botão "Importar p/Intellicash".

O botão "Importar p/Intellicash" fará a ação em três passos, primeiramente será armazenado em uma tabela temporária, e em seguida será feita as validações cadastrais (cadastro de produto, produtor rural, transportadora), caso esteja esteja tudo cadastrado no Intellicash, então será feita a importação das Notas Fiscais já confirmando-as.

Caso um ou mais registros não estejam corretos, será abortado toda operação.

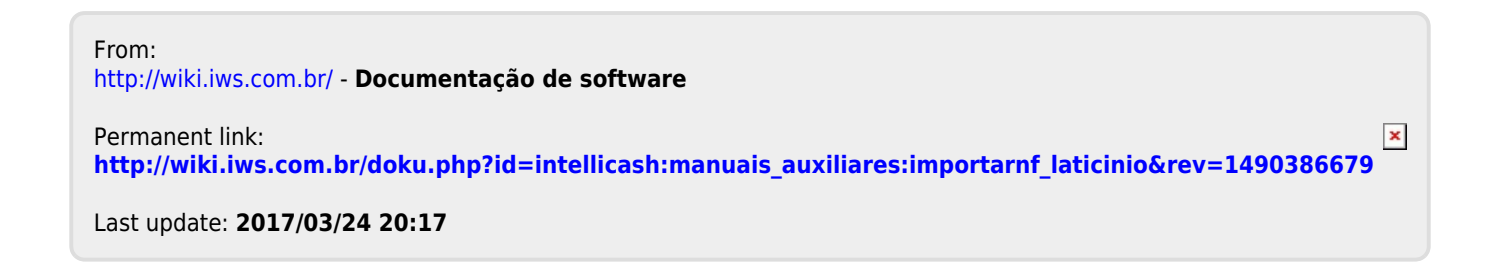